- 1. Save as a new instrument
  - 'Configure'|'Set Instrument Name' to "GuideCurved"
- 2. Change horizontal shape to 'curved', set a radius of curvature of 1000 m and the guide to consist of 20 pieces of 100 cm each

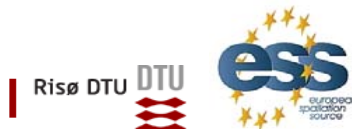

пп

essworkshop.org

en

Task 1.1: Linear Guide

## Ven 201 essworkshop.or

## Task 1.3: Ballistic Guide

- 1. Start from the 'Simple Guide'. Save as a new instrument
- 2. Use 3 times the guide module to build a ballistic guide (in both dimensions) that
  - opens to twice the cross-section over the first 5 m (shape: linear)
  - has constant cross-section over the followin 10 m (shape: constant)
  - and converges to the original cross-section over the last 5 m (shape: linear)

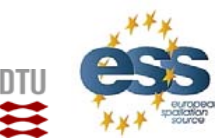

Risø DTU

Task 1.1: Linear Guide

## Task 1.4: Elliptic Guide

- 1. Start from the 'Curved Guide'. Save as a new instrument
- 2. Change both shapes to 'elliptic' and give 100 cm as distance from guide exit to the focal points

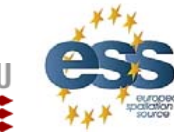

essworkshop.org

en 201

Task 1.1: Linear Guide